## Web事前登録コンビニ納付方法

|               | 証明手数料(産業労働総務課)<br><京都府手数料等納付 申込フォーム>                                    |                  |
|---------------|-------------------------------------------------------------------------|------------------|
| 入力フォーム        |                                                                         |                  |
| 手数料額          | 400円 ①件数を入力してくださ                                                        |                  |
| 件数            | 1     *##WF     いる場合があります)                                              |                  |
| 手数料合計         | 400円 (②由詰老氏名を入力してください)                                                  |                  |
| コンビニ取扱利用料     | 176円<br>欄で入力しきれない場合は名欄に続き                                               | <u>。</u> (<br>を入 |
| お支払い総額        | 576円 してください。)                                                           |                  |
| 申請者名          | 姓:<br><u> </u>                                                          |                  |
| 連絡先電話番号       | 団体名の場合は妊娠、名欄に分けて入力して下さい。(各欄全角10文字以内)<br>単角数デハイフン無し<br>3電話番号を入           | カし               |
| メールアドレス       | ください。                                                                   |                  |
| メールアドレス (確認用) | <ul> <li>④メールアドレスを入ください。ここで指定</li> </ul>                                | 力しのメ             |
| 支払先コンビニ選択     | <ul> <li>Z 選択Lてください▼</li> <li>ルアドレスに支払用番</li> <li>請書用番号の通知が届</li> </ul> | 号・<br>きま         |

- ご指定のメールアドレスにA支払用番号とB申請書用番号及び支払方法の案内通知が 届きます。
- 3 ご指定のコンビニにて、現金で手数料等をお支払いください。

◆支払方法はコンビニにより異なります。案内通知(メール)に支払方法案内のリンクを記載しておりますので、そちらを確認いただき、お支払いください。

- 4 お支払い後、ご指定のメールアドレスに支払い完了通知が届くのを確認してください。
- 5 申請書にB申請書用番号を記載してください。

| B申請書用番号はアルファベットのCから始まる9桁の数字です。     A支払用番号とお間違えのないようご注意ください。 |   |  |  |
|-------------------------------------------------------------|---|--|--|
| <申請書用番号記載欄のサンプル ※お支払いの手数料等によっては異なる場合もあります>                  |   |  |  |
|                                                             | С |  |  |